## Instrukcja obsługi programu Dystrybutor GT

### 1. Instalacja i pierwsze uruchomienie

Instalacja programu jest prosta. Należy uruchomić plik setup.exe i w zasadzie wszystkie pytania można pominąć przyjmując domyślne odpowiedzi poprzez klikanie **Dalej**. Program zostanie zainstalowany w folderze domyślnym c:\Program Files\Dystrybutor GT, a ikona do uruchomienia programu znajduje się po przyciśnięciu START->Wszystkie programy->GET IT->Dystrybutor GT.

Do poprawnej pracy program wymaga zainstalowania darmowego środowiska .NET 3.5 lub wyższa Wersja instalacyjną można pobrać za darmo z serwera Microsoft spod adresu http://www.microsoft.com/downloads/details.aspx?FamilyID=333325FD-AE52-4E35-B531-508D977D32A6&displayLang=pl

Instalacja środowiska .NET 3.5 jest bardzo prosta. Sprowadza się do zaakceptowania na początku umowy licencyjnej, a potem do klikania **Dalej.** Bez poprawnie zainstalowanego środowiska .NET 3.5 program się nie uruchomi.

# UWAGA ! Środowisko Sfera dla Subiekt GT <u>JEST KONIECZNE</u> dla poprawnej pracy programu.

Przy pierwszym uruchomieniu programu pojawi się okno ustawienia konfiguracji. Najważniejszą pozycją, którą należy ustawić (resztę lepiej zrobić połączeniu po Z Subiektem) jest ustawienie pliku startowego pliku xml Subiekta GT (ustawiony jest na zapisanie domyślny) i konfiguracji.

| 👧 Konfiguracja ustawień programu       |                                  |                             |                   |
|----------------------------------------|----------------------------------|-----------------------------|-------------------|
| Plik konfiguracyjny Subiekt GT:        | C:\ProgramData\InsERT\InsERT GT\ | Subiekt xml                 | Przeglądaj        |
| INCOM Symbol:                          | INCOM                            | Przegladaj                  |                   |
| ACTION Symbol:                         | ACTION_SA                        | Przeglądaj                  |                   |
| MAX Computers Symbol:                  | MAX_SP_OO                        | Przegladaj                  |                   |
| ABC Data Symbol:                       |                                  | Przegladaj                  |                   |
| YAMO Symbol:                           |                                  | Przegladaj                  |                   |
| AB SA Symbol:                          | AB                               | Przegladaj                  |                   |
| Pole własne gwarancji:                 | Pole Własne 1: Gwarancja w m-c 🔹 |                             |                   |
| INCOM WebSerwis:<br>Login:             | 7839_TR                          | ]                           |                   |
| Hasło:                                 | ******                           | ]                           | 4                 |
| MaxComputers WebSerwis (Gre            | enMail24)                        |                             | Zapisz ustawienia |
| Login:                                 | efaktura@gtit.pl                 |                             |                   |
| Hasło:                                 | *****                            |                             | Anuluj            |
| Sposób wyboru towarów:                 | Formatki własne programu 🗸       | ]                           |                   |
| Domyślna stawka VAT:                   | 23                               | ]                           |                   |
| Przepisuj symbol dostawcy do nowego to | owaru 👽 Kopiuj\Uzupełnij kod l   | kreskowy dodawanych towarów | ,                 |

Następnie uruchomi się Subiekt i należy zalogować się do żądanego podmiotu (musi być uruchomiona Sfera). Przy pierwszym logowaniu się do podmiotu program musi stworzyć w bazie podmiotu odpowiednie tabele relacji.

| Dystrybutor GT                                         |                                        | -                                           | X                                                          |
|--------------------------------------------------------|----------------------------------------|---------------------------------------------|------------------------------------------------------------|
| Nie znaleziono t<br>Uwaga jesli prog<br>i skontaktować | abel progi<br>jram już d<br>się z serw | ramu w bazie Ir<br>ziała od jakieg<br>isem. | nsert GT. Czy utworzyć nowe ?<br>oś czasu, należy anulować |
|                                                        | ak                                     | <u>N</u> ie                                 | Anuluj                                                     |

Należy wyrazić zgodę. Program się uruchomi. Po uruchomieniu programu konieczne jest jego poprawne skonfigurowanie. Menu **Dane->Konfiguracja** 

Należy w konfiguracji programu wpisać symbol kontrahenta w Subiekcie GT dla dystrybutorów z którymi współpracujemy (lub wybrać z listy kontrahentów przez przeglądaj)

Pole własne do gwarancji – Program przewiduje możliwość, iż w towarach jedno z pól własnych będzie przechowywać długość gwarancji w miesiącach.

Poniżej login i hasło do WebSerwisu firmy INCOM oraz pole Login i Hasło do WebSerwisu GreenMail24 (dla firmy MaxComputers). Tutaj jest też możliwość sposobu wyboru towarów (przez F2 i dodawania nowego towaru). Albo poprzez

| k konfiguracyjny Subiekt GT: | C:\ProgramData\InsERT\InsERT GT | \Subiekt.xml | Przeglądaj         |
|------------------------------|---------------------------------|--------------|--------------------|
| COM Symbol:                  | INCOM                           | Przeglądaj   |                    |
| TION Symbol:                 | ACTION_SA                       | Przeglądaj   |                    |
| X Computers Symbol:          | MAX_SP_OO                       | Przegladaj   |                    |
| C Data Symbol:               |                                 | Przeglądaj   |                    |
| MO Symbol:                   |                                 | Przeglądaj   |                    |
| SA Symbol:                   | AB                              | Przeglądaj   |                    |
| le własne gwarancji:         | Pole Własne 1: Gwarancja w m-c  | •            |                    |
| COM WebSerwis:               |                                 |              |                    |
| gin:                         | 7839_TR                         |              |                    |
| sło:                         |                                 |              | 4                  |
| xComputers WebSerwis (Gre    | enMail24)                       |              | Zerierudenierie    |
| gin:                         | efaktura@gtit.pl                |              | Zapisz ustawierila |
| sło:                         |                                 |              | Anuluj             |
| osób wyboru towarów:         | Formatki własne programu        | -            |                    |
| myślna stawka VAT:           | 23                              |              |                    |

mechanizmy Sfery GT (wolniejsze) albo poprzez własne formatki programu.

Program pobiera domyślną stawkę VAT z ustawień Subiekta (z parametrów towarów) i jest w pełni przygotowany do zmian VAT.

W opcji konfiguracji można też zdecydować, aby przy dodawaniu nowego towaru program domyślnie proponował symbol dystrybutora.

Program może też automatycznie uzupełniać w Subiekcie kody EAN towarów, przekazywanych przez dystrybutorów. W chwili obecnej kody EAN przekazują Action oraz AB SA.

#### 2. Praca z programem

Do programu można wczytywać dane w następujący sposób

#### **INCOM**

- 1. Wersja polecana WebSerwis program sam się kontaktuje z serwerem Incom i pobiera faktury.
  - Jako login i hasło należy podać login/hasło do strony WWW. Uwaga opcja WebSerwisu musi być aktywowana w INCOM. Opis usługi na stronie: <u>http://www.online.incom.pl/NBWeb/Default.aspx</u> Faktury z serwisu WebSerwisu Incom dodajemy klikając Dodaj Faktury Incom WebSerwis. Pojawi się okno z wyborem faktur do zaimportowania (pokazywane są wszystkie faktury jakie udostępnia INCOM). Niestety są one ograniczone w czasie do około ostatnich 30 dni.

| lożliwe do importu faktury |            |                 |               |                |  |  |  |
|----------------------------|------------|-----------------|---------------|----------------|--|--|--|
| Wybrana                    | Data wyst. | Numer dokumentu | Wartość Netto | Wartość Brutto |  |  |  |
|                            | 25/02/2010 | WROC/15669      | 2 277.97      | 2 779,12       |  |  |  |
|                            | 22/02/2010 | WROC/14181      | 547,77        | 668,28         |  |  |  |
|                            | 19/02/2010 | WROC/13847      | 1 776,35      | 2 167,15       |  |  |  |
|                            | 18/02/2010 | WROC/13390      | 509.20        | 621,23         |  |  |  |
|                            | 18/02/2010 | WROC/13318      | 507.41        | 619.04         |  |  |  |
|                            | 18/02/2010 | WR/H0000240     | -319,17       | -389,39        |  |  |  |
|                            | 15/02/2010 | WROC/12065      | 690.00        | 841,80         |  |  |  |
| 100                        | 15/02/2010 | WROC/12036      | 2 292,93      | 2 797,38       |  |  |  |

- 2. Wczytanie pliku xls zawierającego obraz faktury ściągnięty ze strony Incom
- 3. Wczytanie pliku csv, wysyłanego jako informacja o przesyłkach (Uwaga plik zawiera dane o gwarancjach, a nie zawiera cen)

#### ACTION

Wczytanie pliku csv z eksportem faktur (jednej, bądź wielu) ze strony iserwis2.action.pl. Plik csv zapisujemy klikając w ikonę csv. Następnie pobrany plik wczytujemy do programu Dystrybutor GT korzystając z opcji **Dodaj Fakturę z pliku.** 

|   | Cherts Kozyd Zarsiwieris Dub       | puterowa: BARER DO DRUKAREK IGLO<br>summenty Restarage reformage Ro<br>one dolumenty P Nadplaty P Naty adi | MYCH DMBKO 240x12 1+<br>emity Intelling Pytopu<br>enticeve P Listy przewicz | 2 47,60 PLN Bateri   | <ul> <li>konzty transportów </li> </ul> | kumulator Long Life Battery 6530b<br>Kojarzenie platności |
|---|------------------------------------|----------------------------------------------------------------------------------------------------|-----------------------------------------------------------------------------|----------------------|-----------------------------------------|-----------------------------------------------------------|
| P | rzegląd faktur:                    |                                                                                                    |                                                                             |                      |                                         |                                                           |
| P | Faktury od dnia:                   | -15 🔝 da: 2010-02-19 📰 💌                                                                                   | Wytzviet1                                                                   |                      |                                         |                                                           |
|   |                                    | E                                                                                                    | ksportuj faktury z przedzi                                                  | au 🖶 🔫 🛶             |                                         |                                                           |
|   | Nr faktory                         | 0 Data ONumer zamöwienis0                                                                                  | Sposób platnosti Wa                                                         | rt. setto (PUB) Wart | , brutto (PLB) Kweta pi                 | ibrania (PLB) Adres dostawy                               |
|   | aeaorodoja F.A., WR-1 Digodo labas | 2010-02-19 24/IE-10/00111789                                                                               | Przelew 24 dni                                                              | 1 706,85             | 2 091,75                                | 0,00 WROCLAW,<br>UL POGODN                                |
|   | K03/WR-10/0000932                  | 2010-02-17                                                                                                 | Przelevi 25 dni                                                             | -50,00               | -61,00                                  | D,DO D,DO                                                 |
|   | KO3/WR-10/0000926                  | 2010-02-17                                                                                                 | Przelew 21 dni                                                              | -69,29               | -84,53                                  | 0,00 DOCT                                                 |
|   |                                    |                                                                                                    |                                                                             |                      |                                         | 59-022<br>WROCLAW                                         |

#### **MAX** Compuers

Firma umożliwia obecnie, eksport danych faktur przy pomocy systemu B2B (poprzez eksport pliku XML). Aby z niego korzystać należy się zarejestrować w systemie B2B MaxComputers i wyrazić w firmie MaxComputers zgodę na otrzymywanie faktur w formie elektronicznej oraz w konfiguracji programu uzupełnić dane loginu i hasła. Faktury dodaje się używając przycisku Dodaj Faktury Max Computers WebService

#### AB SA

Fakturę pobieramy z systemu w formacie XML. Pobranie faktury jest możliwe z poziomu sytemu AB z opcji **Należności->Lista faktur**. Klikamy na wybranej fakturze, następnie klikamy w przycisk **Więcej** i wybieramy pobierz w formacie XML. AB oferuje możliwość pobrania faktury w formacie Subiekta GT (EPP). Jednakże pobierając fakturę w formacie Subiekta GT tracimy

| 3 745.21 PLN 0.00 Wrodaw GET IT Tomasz Rolev |                                                                                                 |
|----------------------------------------------|-------------------------------------------------------------------------------------------------|
|                                              | wski 🔹 🚔 🛓 🗤                                                                                    |
| <b>&gt;</b>                                  | odbierz w formacie XML                                                                          |
| ±.p.<br>≛.p.                                 | pobierz w formacie EPP (Subiekt G<br>pobierz w formacie CSV<br>pobierz w formacie CSV + szczegó |

możliwość dopasowania kodów AB do naszych używanych kodów towarowych. Import faktur w formacie Subiekta wymusza abyśmy używali symboli towarów firmy AB. Plik wczytujemy do programu Dystrybutor GT korzystając z opcji **Dodaj Fakturę z pliku.** 

#### **ABC DATA**

Fakturę pobieramy z systemu ABC Daty. Wchodzimy na listę faktur, następnie klikamy na wybraną fakturę (klikamy w numer faktury) i klikamy w link **XML Dane do faktury**. Spowoduje to pobranie faktury w formacie XML. Plik wczytujemy do programu Dystrybutor GT korzystając z opcji **Dodaj Fakturę z pliku**.

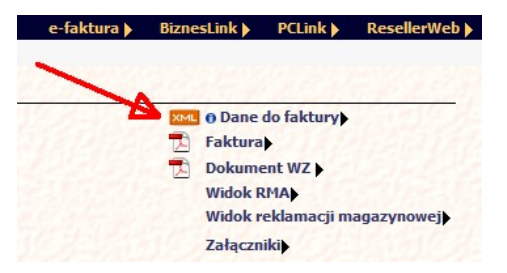

#### Założenia wczytywania danych faktur:

Program przeznaczony jest dla firm komputerowych pracujących na programach Insert. Program umożliwia automatyczne wczytywanie faktur zakupu towarów od dystrybutorów sprzętu komputerowego. W tej chwili są obsługiwani są dystrybutorzy Action, Incom, Max Computers, AB SA, ABC Data, Yamo

Firmy komputerowe bardzo często kupują ten sam towar u różnych dystrybutorów. Każdy z dystrybutorów posługuje się swoimi własnymi indeksami, które są różne od Product Number producentów sprzętu komputerowego. Dlatego pojawia się problem synchronizacji towarów u dystrybutorów w połączeniu z naszymi towarami w Subiekcie. Koncepcja programu jest taka, że program posiada własną tabelę relacji symbol towaru dystrybutora->towar w Subiekcie. Na ten sam towar w

Subiekcie GT może wskazywać wiele towarów od różnych dystrybutorów. Przy wczytywaniu faktury od dystrybutora program sprawdza w tabeli relacji, czy ten towar był już wczytywany i jeśli tak do Subiekta jest wczytywany prawidłowy towar. W przypadku, gdy towar pojawia się po raz pierwszy mamy możliwość wybrania towaru z listy Subiekta, bądź dodać nowy. Dlatego program na początku trzeba "nauczyć" towarów jakie kupujemy. Jako, że podczas zakupów w firmach komputerowych 50-70% towarów powtarza się przy ponownych zakupach, stanowi to duże ułatwienie pracy.

Przy wczytywaniu faktury program stara się skojarzyć towar z faktury dystrybutora z towarem w Subiekcie GT. Gdy mu się to nie uda wyświetla się okna aby ustalić powiązanie towarów.

Należy wybrać towar. Używana jest funkcjonalność instynktu dla wyszukiwania towarów. Ustawienia instynktu są pobierane z Subiekta GT (ustawienia dla faktur zakupu).

Można też wywołać pełną listę towarów wciskając F2 (w zależności od ustawień w konfiguracji programu uruchomi się lista towarów obsługiwana przez Sferę GT lub własna z programu).

Po wpisaniu symbolu towaru można wywołać informator o towarze wciskając CTRL + I

|                                                                                   | WOV:                                                                                                    |                                                                                                    |
|-----------------------------------------------------------------------------------|----------------------------------------------------------------------------------------------------|----------------------------------------------------------------------------------------------------|
|                                                                                   | iwcy.                                                                                                    |                                                                                                    |
| Symbol:                                                                           | MEHPTKKO1480                                                                                                    |                                                                                                    |
| azwa:                                                                             | Tusz HP 920XL Yellow                                                                                                    |                                                                                                    |
| ena zakupu:                                                                       | 28,92 P                                                                                                    | LN                                                                                                    |
| Fowar w Subi                                                                      | ekcie                                                                                                    |                                                                                                    |
| Towar w Subi<br>ymbol Subiekt:                                                    | ekcie                                                                                                    | Tymczasowe powiązanie                                                                                                    |
| Fowar w Subi<br>ymbol Subiekt:<br>lazwa Subiekt:                                  | DOSTAWA                                                                                                    | Jmczasowe powiązanie     Dostawa do klienta                                                                                                    |
| Towar w Subi<br>ymbol Subiekt:<br>lazwa Subiekt:<br>2006 Subiekt:                 | DOSTAWA<br>DZFOREVER                                                                                                    | Jymczasowe powiązanie Dostawa do klienta Forever dezodorant 100ml                                                                                                    |
| Fowar w Subi<br>ymbol Subiekt:<br>lazwa Subiekt:<br>Celup Subiekt:                | DOSTAWA<br>DZFOREVER<br>DZSO100<br>DZFO20                                                                                            | Dostawa do klienta<br>Forever dezodorant 100ml<br>So dezodorant perfumowany 100ml                                                                                                    |
| Towar w Subi<br>ymbol Subiekt:<br>lazwa Subiekt:<br>Xei a Subiekt:                | DOSTAWA<br>DZFOREVER<br>DZSO100<br>DZSO20<br>DZSO20                                                                                  | Jymczasowe powiązanie Dostawa do klienta Forever dezodorant 100ml So dezodorant perfumowany 100ml So dezodorant perfumowany 20ml Po dosodorant perfumowany 20ml                                                                      |
| Towar w Subi<br>Symbol Subiekt:<br>Nazwa Subiekt:<br>Cella Subiekt:<br>Nowy Towar | DOSTAWA<br>DZFOREVER<br>DZSO100<br>DZSO20<br>DZSO20<br>DZSO50<br>OBV/P                                                               | Jymczasowe powiązanie Dostawa do klienta Forever dezodorant 100ml So dezodorant perfumowany 100ml So dezodorant perfumowany 20ml So dezodorant perfumowany 50ml Palete deze                                                          |
| Towar w Subi<br>Symbol Subiekt:<br>Nazwa Subiekt:<br>Cella Subiekt:<br>Nowy Towar | DOSTAWA           DZFOREVER           DZS0100           DZS050           OPKKR           OPKKR                                       | Jymczasowe powiązanie Dostawa do klienta Forever dezodorant 100ml So dezodorant perfumowany 100ml So dezodorant perfumowany 20ml So dezodorant perfumowany 50ml Paleta duża Paleta mate                                              |
| Towar w Subi<br>Symbol Subiekt:<br>Nazwa Subiekt:<br>Cei a Subiekt:<br>Nowy Towar | DOSTAWA           DZFOREVER           DZS0100           DZS020           DZS050           OPKKR           OPKSK           PEELEIRITE | Jymczasowe powiązanie     Dostawa do klienta     Forever dezodorant 100ml     So dezodorant perfumowany 100ml     So dezodorant perfumowany 20ml     So dezodorant perfumowany 50ml     Paleta mała     Elavi : Tiend perfumo tealat |

Z tego też poziomu można dodać nowy produkt, którego nie ma w Subiekcie (w zależności od rodzaju ustawień będzie to okno z Subiekta – Sfera GT lub własna formatka programu).

Przykład listy towarów wywołanej przez F2 (własna formatka programu)

| 🐝 Lista tow   | varów                                                  |                                  |                                  |              |                   |             |  |
|---------------|--------------------------------------------------------|----------------------------------|----------------------------------|--------------|-------------------|-------------|--|
| Wyszukiwanie: |                                                        |                                  | Iylko niezerowe stany magazynowe |              | Nowy Towar        | Nowy Towar  |  |
| Towar:        | Towar: ROUTER TP-LINK TD-W8901G WI-FI G, ADSL2+, ANNEX |                                  | Symbol:                          | SBTPRUBZ3040 | Cena:             | Cena: 74,30 |  |
| Symbol        |                                                        | Nazwa                            |                                  | Stan         | Cena zakupu netto | VAT         |  |
|               |                                                        | Dostawa do klienta               |                                  | 0.00         |                   |             |  |
| DZFOREVER     | 2                                                      | Forever dezodorant 100ml         |                                  | 459,00       | 0 154             | 50 22,0     |  |
| DZSO100       |                                                        | So dezodorant perfumowany 100ml  |                                  | 225.00       | 0 23              | 99 22,0     |  |
| DZSO20        |                                                        | So dezodorant perfumowany 20ml   |                                  | 446.00       | 0 68              | 21 22,0     |  |
| DZSO50        |                                                        | So dezodorant perfumowany 50ml   |                                  | 505.00       | 0 144             | 98 22,0     |  |
| PEFLEUR15     |                                                        | Fleur 15ml perfumy toalet.       |                                  | 509,00       | 0 40              | 00 22.0     |  |
| PESO20        |                                                        | So perfumy 20ml                  |                                  | 507.00       | 0 150             | 00 7.00     |  |
| PESO30        |                                                        | So perfumy 30ml                  |                                  | 514.00       | 0 180             | 00 7,00     |  |
| PESO50        |                                                        | So perfumy 50ml                  |                                  | 504,00       | 0 220             | 00 7,00     |  |
| PEWTK50       |                                                        | WTK perfumy 50 ml                |                                  | 508,00       | 0 123             | 99 22,0     |  |
| OYAR01        |                                                        | Pomadka długotrwała 01           |                                  | 530,00       | 0 75              | 00 0.00     |  |
| OYAR02        |                                                        | Pomadka długotrwała 02           |                                  | 517,00       | 0 85              | 00 0.00     |  |
| OYAR03        |                                                        | Pomadka długotrwała 03           |                                  | 515,00       | 0 95              | 00 0.00     |  |
| RO_WIN7       |                                                        | Pro_WIN7                         |                                  | 0.00         | 0 0               | 00 22,0     |  |
| UYAR06        |                                                        | Puder w kamieniu 06              |                                  | 515.00       | 0 19              | 99 0.00     |  |
| UYAR07        |                                                        | Puder w kamieniu 07              |                                  | 520,00       | 0 35              | 00 0.00     |  |
| USZ_HP_92     | 20                                                     | Tusz HP 920XL Yellow             |                                  | 0,00         | 0 28              | 92 22,0     |  |
| VOBLACK10     | 00                                                     | Black Tiger woda toaletowa 100ml |                                  | 520,00       | 0 223             | 99 22,0     |  |
| VOBLACK50     | )                                                      | Black Tiger woda toaletowa 50ml  |                                  | 518,00       | 0 125             | 99 22,0     |  |
| NOBLACK70     | )                                                      | Black Tiger woda toaletowa 70ml  |                                  | 528,00       | 0 184             | 00 22,0     |  |
| VOFOREVER     | R150                                                   | Forever woda toaletowa 15ml ozd. |                                  | 508.00       | 0 197             | 99 22.0     |  |
| NOPINKLAC     | E                                                      | Pink Lace woda toaletowa 15ml    |                                  | 508.00       | 0 247             | 00 22,0     |  |

Okno dodawania N**owego Towaru** (własna formatka programu). Na polu **Symbol** można użyć F2 aby wczytać dane istniejącego towaru, aby go nieznacznie zmodyfikować.

| Nazwa zewn:      | Obudowa COOLERMASTER ELITE 333 BLACK bez zasilacza |
|------------------|----------------------------------------------------|
| Symbol zewn:     | BUCMOAK00080                                       |
| Symbol:          | BUCMOAK00080                                       |
| Nazwa:           | Obudowa COOLERMASTER ELITE 333 BLACK bez zasilacza |
| Jednostka miary: | szt.                                               |
| Cena zakupu:     | 113.20 PLN                                         |
| VAT:             | 23 •                                               |
| Gwarancja:       | 24 miesięcy                                        |

Po wczytaniu faktur będzie główny ekran programu. Musimy teraz wysłać faktury do Subiekta GT.

| Magazyn:   | GL - Glówow magazon   |               |               |               |                       |
|------------|-----------------------|---------------|---------------|---------------|-----------------------|
|            | GE - Growing mogozyni | •             |               |               |                       |
| Data wyst. | - Firma               | Numer faktury | Wartość netto | Watość brutto |                       |
|            |                       |               |               | 968,14        |                       |
| 2013-11-05 | INCOM                 | WRIOC/88859   | 5 498,91      | 6 763,66      |                       |
| 2013-11-05 | INCOM                 | WRIOC/88630   | 1 862.88      | 2 291.34      |                       |
| 2013-11-06 | AB                    | A1329998      | 3 044,88      | 3 745,21      |                       |
| 2013-11-06 | INCOM                 | WR0C/89210    | 1 761,68      | 2 166,86      | Dodaj Eakture z pliku |
|            |                       |               |               |               | 🗙 Lisuń fakturę       |
|            |                       |               |               |               |                       |

W przypadku, kiedy błędnie wybraliśmy powiązanie towaru dystrybutora z naszym towarem w Subiekcie GT, fakturę możemy poprawić w Subiekcie. Natomiast powiązanie na przyszłość poprawia się w programie Dystrybutor GT w opcji **Dane – Popraw powiązania towarów**. Wybieramy towar z Subiekta, na dole pojawiają się powiązane kody dystrybutorów z symbolami i nazwami u dystrybutora. Z tego poziomu można usunąć powiązanie.

| Towary Subiekta GT:                                          |                                                                            | OB_      | ATX_MIDI_MODE |                 |                          |
|--------------------------------------------------------------|----------------------------------------------------------------------------|----------|---------------|-----------------|--------------------------|
| Symbol towaru                                                | - Nazwa Iowatu                                                             | jm.      | Opis towaru   | ~               |                          |
| OB_ATX_MIDI_INC_PREM                                         | Obudowa ATX INCORE Premium 450W/12cm                                       | set      |               |                 |                          |
| OB_ATX_MIDI_INCORE                                           | Dbudowa/ATX MID1 INCORE                                                    | szt      |               |                 | Dodaj Towar w            |
| OB_ATX_MIDI_ITRONIC                                          | Obudowa ATX MIDI Itonic                                                    | sat      |               |                 | Subiekcie                |
| OB_ATX_MIDI_JCP_BZAS                                         | Obudowa ATX MIDI JCP Bez zasil                                             | not.     |               |                 |                          |
| OB_ATX_MIDI_JNC                                              | Dbudowa ATX MIDI JNC 350W                                                  | sat      |               |                 | Usun Towar w<br>Subjecte |
| OB_ATX_MIDI_LOGIC                                            | DbudowaMIDI TOWER ATXLogic Concept                                         | sat      |               |                 |                          |
| OB_ATX_MIDI_LOGIC_40                                         | ObudowaMIDI TOWER ATX Logic Concept 400W                                   | nat      |               |                 |                          |
| 08_ATX_MIDI_LOGIC_50                                         | Dbudowa MIDI TOWER ATXLogic Concept 500W                                   | sat      |               |                 |                          |
| OB_ATX_MIDI_MODECON                                          | Dbudowa ATX Mid Modecom                                                    | sat      |               |                 |                          |
| OB_ATX_MIDI_NZXT                                             | Obudowa MIDI ATX NZXT                                                      | 329.     |               | M               |                          |
| Powięzane kody Dystry<br>Symbol kontrahenta<br>OBUMODAKTOD46 | Abstorów:<br>Nazwa korkabenia<br>DBUDOWA MODECOM 822 CZARNA +ZAS LOGIC 500 |          |               |                 |                          |
| OBUMODART0055                                                | OBUDOWA MODECOM ENIGMA LCD CZAR GLOS+ZAS.L                                 | 0G.500PF |               |                 | Teachte teacer and       |
| MCKNOBD OBDI0000036N                                         | Obudowa MODECOM ENIGMA LCD Mid Tower ATX LOGIC                             | 2500     |               | Usuń powiązanie | kodzie                   |
| MCKNDBDDBD000052N                                            | DbudowaMODECOM ENIGMALCO Mid Tower ATX LOGIO                               | 2400     |               | - CONTRACTOR    | dystrybutora             |

# 3. Sposób dodania programu do Dystrybutor GT jako Zestawienie COM do Subiekta GT

Po pomyślnym zainstalowaniu programu Dystrybutor GT należy odpowiedni komponent zarejestrować w programie Subiekt GT. W tym celu należy przejść do modułu **Zestawienia**.

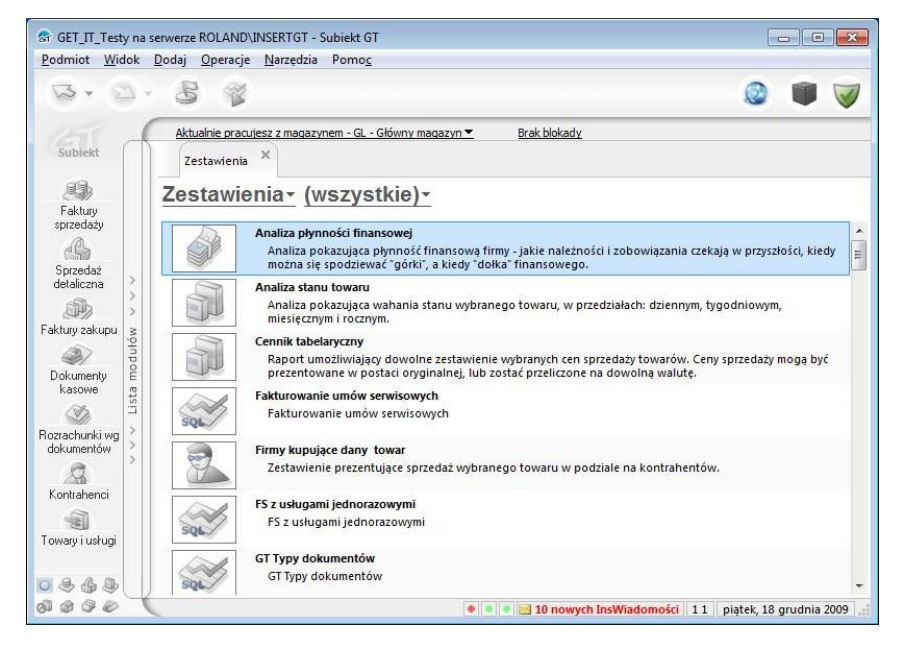

Wybrać jako rodzaj zestawień typ (własne COM)

## Z Menu Operacje należy wybrać **Dodaj** zestawienia COM

A następnie wskazać plik DystrybutorGTCom.dll z katalogu, do którego został zainstalowany program (zazwyczaj: C:\Program Files\Dystrybutor GT)

W przypadku Windows Vista lub Windows 7/8 może się pojawić dodatkowe okno, które będzie pytać się o pozwolenie na dokonanie zmian w rejestrze. Należy wyrazić zgodę.

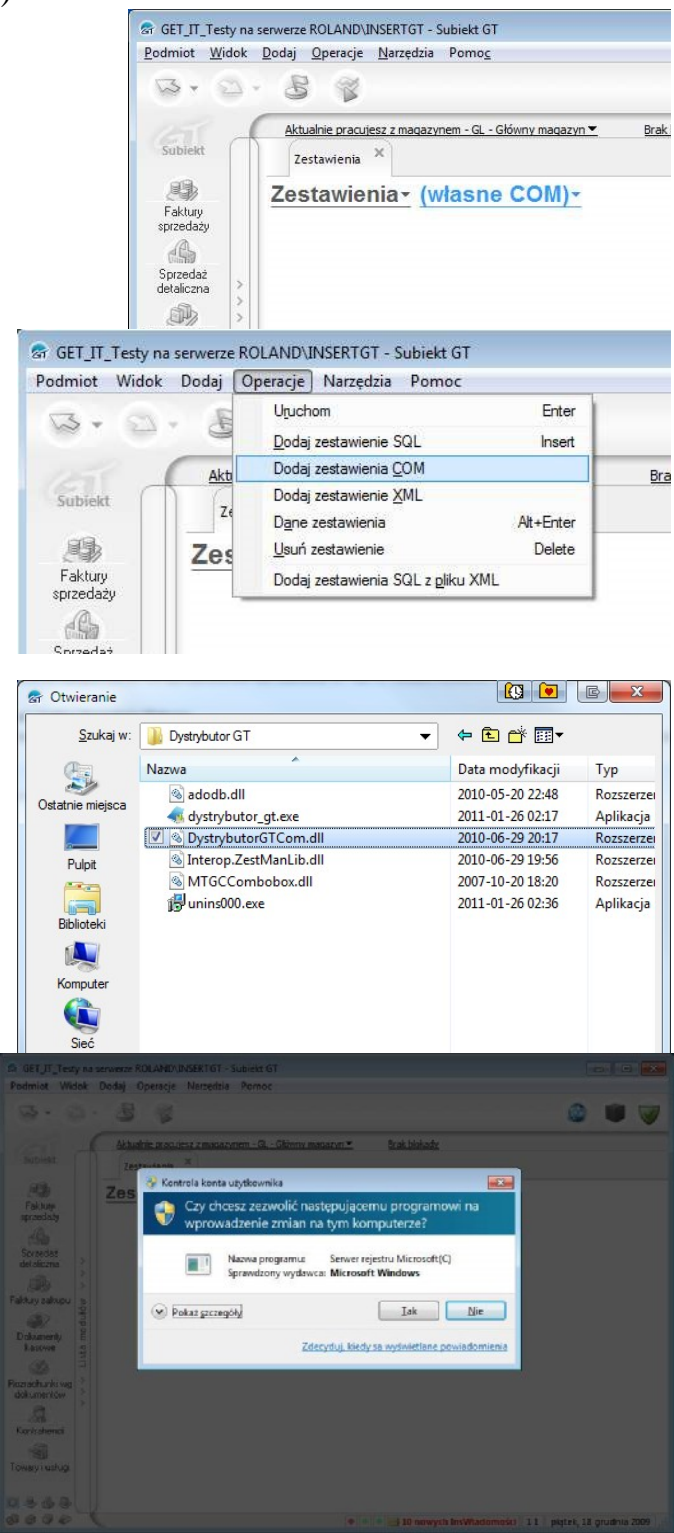

Po pomyślnym zainstalowaniu program będzie dostępny jako zestawienie typu COM.

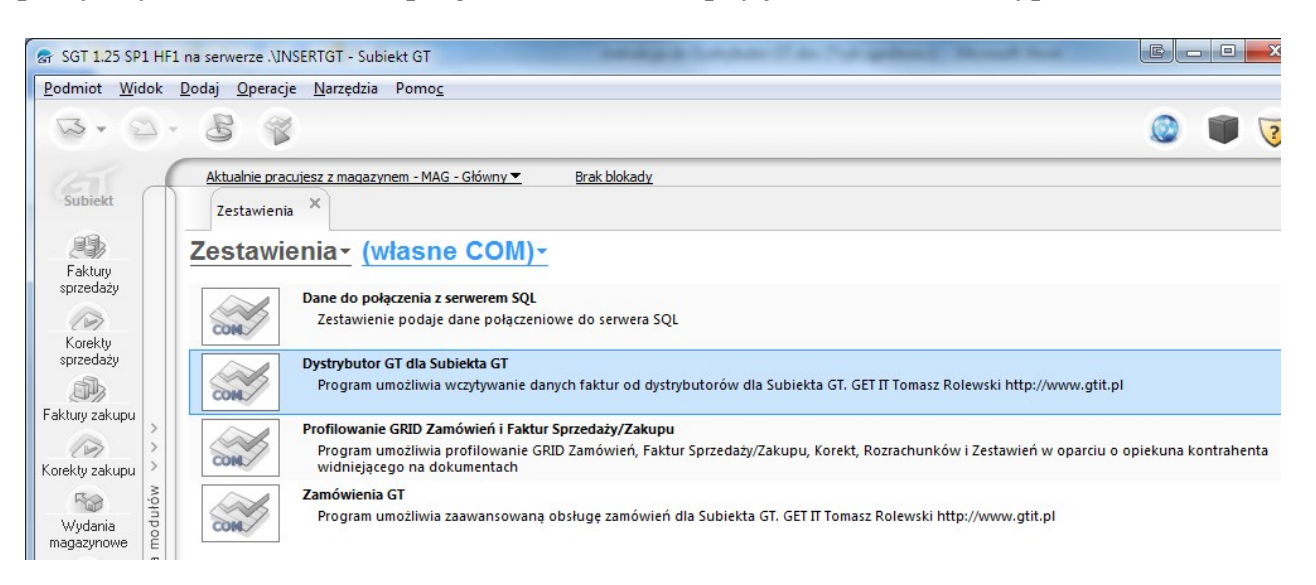

Zestawienia można przestawić z typu (własne COM) na wszystkie.